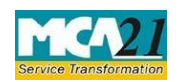

(Return to the Registrar in respect of declaration under section 89 received by the company)

# **Table of Contents**

| About this Document                                          | 2 |
|--------------------------------------------------------------|---|
| Part I – Law(s) Governing the eForm                          | 2 |
| Purpose of the eForm                                         | 2 |
| eForm Number as per Companies Act, 1956                      | 2 |
| Part II – Instructions to fill the eForm                     | 3 |
| Specific Instructions to fill the eForm MGT-6 at Field Level | 3 |
| Common Instructions to fill eForm                            | 4 |
| Part III - Important Points for Successful Submission        | 6 |
| Fee Rules                                                    | 6 |
| Processing Type                                              | 7 |
| SRN Generation                                               | 7 |
| Challan Generation                                           | 7 |
| Email                                                        | 7 |
| Annexure A                                                   | 8 |

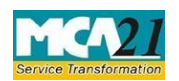

(Return to the Registrar in respect of declaration under section 89 received by the company)

## **About this Document**

The Instruction Kit has been prepared to help you file eForms with ease. This documents provides references to law(s) governing the eForms, instructions to fill the eForm at field level and common instructions to fill all eForms. The document also includes important points to be noted for successful submission.

User is advised to refer instruction kit specifically prepared for each eForm.

This document is divided into following sections:

Part I – Laws Governing the eForm

Part II – Instructions to fill the eForm

Part III - Important Points for Successful Submission

Click on any section link to refer to the section.

## **Part I – Law(s) Governing the eForm**

Section and Rule Number(s) eForm MGT-6 is required to be filed pursuant to section 89(6) of the Companies Act, 2013 which is reproduced for your reference.

### **Section 89(6):**

Where any declaration under this section is made to a company, the company shall make a note of such declaration in the register concerned and shall file, within thirty days from the date of receipt of declaration by it, a return in the prescribed form with the Registrar in respect of such declaration with such fees or additional fees as may be prescribed, within the time specified under section 403.

### Purpose of the eForm

A company makes a declaration to the Registrar regarding persons whose name is in the register of members as a shareholder but they do not hold any beneficial interest in such shares. This form of return is filed within 30 days of receipt of declaration by the company by filing eForm MGT-6.

eForm Number as per Companies Act, 1956 Form 22B as per Companies Act, 1956.

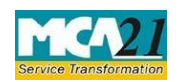

(Return to the Registrar in respect of declaration under section 89 received by the company)

## Part II – Instructions to fill the eForm

### Specific Instructions to fill the eForm MGT-6 at Field Level

Instructions to fill the eForm are tabulated below at field level. Only important fields that require detailed instructions to be filled in eForm are explained. Self-explanatory fields are not discussed.

| S. No/            |                 | Field Name                                                                                                    | Instructions                                                                                                    |
|-------------------|-----------------|----------------------------------------------------------------------------------------------------|----------------------------------------------------------------------------------------------------|
| Section           | Name            |                                                                                                    |                                                                                                    |
| 1                 | (a)             | Corporate ident of number (CIN) compan                                                                                                    | Enter the Corporate identity number (CIN) of the company.                                                                                                    |
|                   |                 |                                                                                                    | You may find CIN by entering existing registration<br>number or name of the company in the 'Find CIN'<br>service under the menu MCA services on the MCA<br>website.           |
| 2                 | (a) &<br>(b)    | Pre-fill button                                                                                                    | Click the <b>Pre-fill</b> button. On clicking the button, system<br>shall automatically display the name and registered<br>office address of the company.                     |
| I to VI           |                 | Particulars of shares<br>in respect of which<br>the person whose<br>name is entered in<br>the register of<br>members of the<br>company as a holder<br>of shares does not<br>hold the beneficial<br>interest in such<br>shares | It is mandatory to enter details regarding the beneficial<br>interest and the registered and beneficial holder of such<br>shares in Section I. Section II to VI are optional. |
| To be of signed l | digitally<br>by | Declaration                                                                                                    | Enter the date of board resolution where signatory has been authorized to sign and submit the eForm.                                                                          |

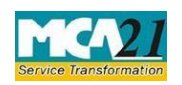

(Return to the Registrar in respect of declaration under section 89 received by the company)

| S. No/<br>Section Name | Field Name                                                                                            | Instructions                                                                                                    |  |
|------------------------|----------------------------------------------------------------------------------------------------|----------------------------------------------------------------------------------------------------|--|
|                        | DSC                                                                                                   | Ensure the eForm is digitally signed by the Director,<br>Manager, CEO, CFO or Company Secretary of the<br>company.In case the form is signed by a director, DIN<br>shall be entered.<br>In case the form is signed by a manager/ CEO/ CFO, PAN<br>or DIN shall be entered.<br>In case the form is signed by a Company Secretary,<br>Membership number shall be entered in case of other than<br>Section 8 company.<br>In case of Section 8 company and if designation selected<br>as 'Company Secretary', either membership number/<br>PAN shall be entered. |  |
| Attachments            | <ul> <li>Declaration by perso</li> <li>Declaration by perso</li> <li>Any other information</li> </ul> | n by person referred to in section 89(1)<br>n by person referred to in section 89(2) or 89(3)<br>information can be provided as an optional attachment(s).                                                                                                    |  |

## Common Instructions to fill eForm

| Buttons           | Particulars                                                                                                    |
|-------------------|----------------------------------------------------------------------------------------------------|
| Pre-Fill Pre-fill | The <b>Pre-fill</b> button can appear more than once in an eForm. The button appears next to a field that can be automatically filled using the MCA database. |

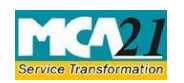

(Return to the Registrar in respect of declaration under section 89 received by the company)

| Buttons           | Particulars                                                                                                    |
|-------------------|----------------------------------------------------------------------------------------------------|
|                   | Click this button to populate the field.                                                                                                    |
|                   | <b>Note</b> : You are required to be connected to the Internet to use the Prefill functionality.                                                                                                    |
| Attach Attach     | Click this document to browse and select a document that needs to be<br>attached to the eForm. All the attachments should be scanned in pdf<br>format. You have to click the attach button corresponding to the<br>document you are making an attachment.<br>In case you wish to attach any other document, please click the optional<br>attach button.                                                                                                    |
| Remove Attachment | You can view the attachments added to the eForm in the List of                                                                                                    |
| Remove attachment | attachment field.                                                                                                    |
| Check Form        | <ul> <li>To remove any attachment from the eForm, select the attachment in the List of attachment field and click the Remove attachment button.</li> <li>1. Click the Check Form button after, filling the eForm. System performs form level validation like checking if all mandatory fields are filled. System displays the errors and provides you an opportunity to correct errors.</li> <li>2. Correct the highlighted errors.</li> <li>3. Click the Check Form button again and. system will perform form level validation once again. On successful validations, a message is displayed "Form level pre scrutiny is successful". Note: The Check Form functionality does not require Internet connectivity.</li> </ul> |
| Modify<br>Modify  | <ul> <li>The Modify button is enabled, after you have checked the eForm using the Check Form button.</li> <li>To make changes to the filled and checked form: <ol> <li>Click the Modify button.</li> <li>Make the changes to the filled eForm.</li> <li>Click the Check Form button to check the eForm again.</li> </ol> </li> </ul>                                                                                                    |

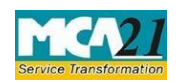

(Return to the Registrar in respect of declaration under section 89 received by the company)

| Buttons                  | Particulars                                                                                                    |
|--------------------------|----------------------------------------------------------------------------------------------------|
| Pre scrutiny Prescrutiny | <ol> <li>After checking the eForm, click the <b>Prescrutiny</b> button. System performs some checks and displays errors, if any.</li> <li>Correct the errors.</li> <li>Click the <b>Prescrutiny</b> button again. If there are no errors, a message is displayed "No errors found."</li> </ol> The <b>Prescrutiny</b> functionality requires Internet Connectivity. |
| Submit Submit            | This button is disabled at present.                                                                                                    |

# Part III - Important Points for Successful Submission

Fee Rules

| S.  | Purpose                                                                                                    | Normal Fee                                                                           | Additio     | onal   | Logic for A                                   | lditional                                                                               |
|-----|----------------------------------------------------------------------------------------------------|--------------------------------------------------------------------------------------|-------------|--------|-----------------------------------------------|-----------------------------------------------------------------------------------------|
| No. |                                                                                                    |                                                                                      | Fee<br>Fee) | (Delay | Fees                                          |                                                                                         |
|     |                                                                                                    |                                                                                      |             |        |                                               |                                                                                         |
|     |                                                                                                    |                                                                                      |             |        | Event Date                                    | Time limit(days)<br>for filing                                                          |
| 1.  | Return to the<br>Registrar in<br>respect of<br>declaration under<br>section 89<br>received by the<br>company. | The<br>Companies(Registration<br>of offices and<br>Fees)Fees)Rules,<br>2014AnnexureB | -           |        | Date of receipt of<br>declaration<br>(oldest) | 30 days in case of<br>other than IFSC<br>company/ 60 days<br>in case of IFSC<br>company |

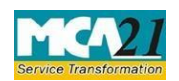

(Return to the Registrar in respect of declaration under section 89 received by the company)

Fees payable is subject to changes in pursuance of the Act or any rule or regulation made or notification issued thereunder.

### Processing Type

The eForm will be auto approved under straight through processing(STP) mode.

### **SRN** Generation

On successful submission of the eForm MGT-6, SRN will be generated and shown to the user which will be used for future correspondence with MCA.

### Challan Generation

On successful submission of the eForm MGT-6, Challan will be generated depicting the details of the fees paid by the user to the Ministry. It is the acknowledgement to the user that the eForm has been filed.

### Email

When an eForm is processed by the authority concerned, an acknowledgement of the same is sent to the user in the form of an email to the email id of the company.

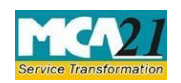

(Return to the Registrar in respect of declaration under section 89 received by the company)

### Annexure A

### Fee for filing Form MGT-6 (in case of company having share capital)

| Nominal Share Capital  | Fee applicable |
|------------------------|----------------|
| Less than 1,00,000     | Rupees 200     |
| 1,00,000 to 4,99,999   | Rupees 300     |
| 5,00,000 to 24,99,999  | Rupees 400     |
| 25,00,000 to 99,99,999 | Rupees 500     |
| 1,00,00,000 or more    | Rupees 600     |

### Fee for filing Form MGT-6 (in case of company not having share capital) $Rupees\ 200$

#### Additional fee

| Period of delays | Fee applicable         |
|------------------|------------------------|
| Up to 30 days    | 2 times of normal fees |

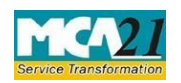

(Return to the Registrar in respect of declaration under section 89 received by the company)

| More than 30 days and up to 60 days  | 4 times of normal fees  |
|--------------------------------------|-------------------------|
| More than 60 days and up to 90 days  | 6 times of normal fees  |
| More than 90 days and up to 180 days | 10 times of normal fees |
| More than 180 days                   | 12 times of normal fees |

In case of an IFSC company, the additional fee shall be applicable only after the expiry of 60 days from the date of receipt of declaration.

However, in case of form filing after 60 days, the logic for delay days' calculation for computing the additional fee shall remain same as in case of other than IFSC company i.e. due date shall be considered as (Event Date + 30) even for an IFSC company.

Back